## Museo Nacional Thyssen-Bornemisza

A WALK THROUGH THE HISTORY OF ART

## How to book.

## Tourism Professionals

Users of this website may book their tickets in advance following the instructions that appear below:

- <sup>1</sup> Select the ticket and the exhibition or the event.
- $_{\rm 2}$   $\,$  If you wish to visit the museum on the same days as you are buying the ticket, you should make a direct purchase
- Bookings can be processed in advanced, you may confirme the
- visit by paying up to 24 hours prior to the visit.
- <sup>4</sup> Use the onscreen calendar to indicate the day upon which you wish to make the visit and the time.
- $_5\,$  Select the rate type (general, reduced or free) and indicate the number of tickets of each type\*).
- 6 Indicate the session for the guided tour.
- 7 Click on Add to Cart.
- 8 Check your order details on the right-hand side of the screen.
- 9 Click on *Checkout*.
  10 Read and accept the legal terms and conditions at the bottom of the page.
- 11 Click on Add another purchase or Confirm reservation
- 12 You may consult, modify, cancel or pay for your booking up to 24 hours prior to the visit by accessing *My reservations* in the menu on the right-hand side.
- 13 To pay for a booking, go to My reservations
- 14 Select the booking you wish to pay for.
- 15 Click on Pay/Confirm reservation
- 16 Click on Pay.

\* Check conditions for reduced and free entry.

The methods of payment accepted are indicated on the purchase summary page.

In the event of error, please contact the Visitor Service Centre on 917 911 370.

Do not repeat the operation as you may involuntarily repeat purchases. When you have completed the purchase process, a message confirming it will appear on the screen.

When you have completed payment, you will receive an email within approximately half an hour with the tickets attached.

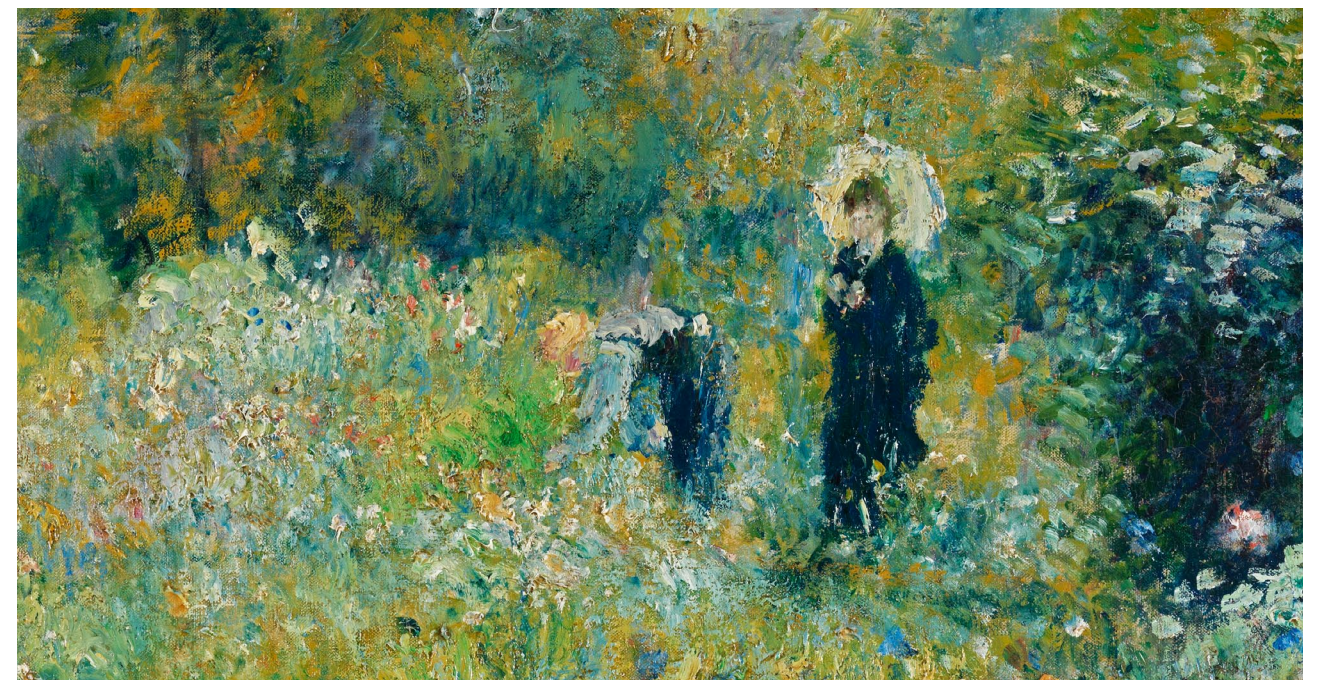

Pierre-Auguste Renoir, Woman with a Parasol in a Garden (detail), 1875, Museo Nacional Thyssen-Bornemisza, Madrid

Paseo del Prado, 8. Madrid (+34) 917 911 370 www.museothyssen.org

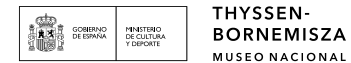

ZA ONE'S

EVERY ONE'S MUSEUM